### かんたんセットアップガイド

LAN-W300N/RU2

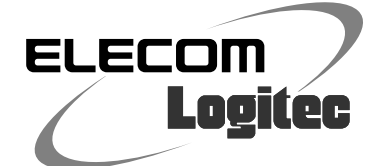

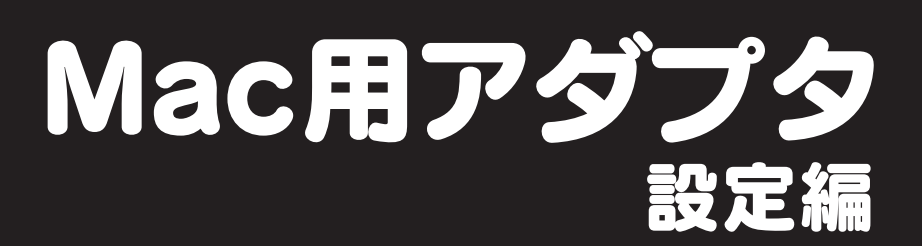

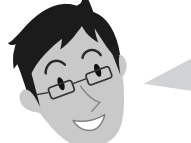

#### 無線アダプタをWindowsマシンでご使用になる場合は、 このマニュアルをお読みになる必要はありません。 「かんたんセットアップガイド 琴入編」に、Windowsマシンに

Tがんにんビットアッフカイト 響入着」に、Windowsマシンに 無線アダプタをセットするための説明が含まれています。

Mac で ご使用になる場合 の作業手順 ①無線ルータを設置する 「かんたんセットアップガイド 導入編」の STEP1とSTEP2をお読みになり、 無線ルータの接続を完了しておきます。

### ②無線アダプタをパソコンにセットし、無線ルータに接続する

このマニュアルのSTEP1~4をお読みになり、セットモデル"LAN-W300N/RU2"に 付属の無線アダプタ"LAN-W300N/U2"を取り付けたMacから、無線LANを使って 無線ルータに接続し、そのあとインターネットに接続できるようにします。

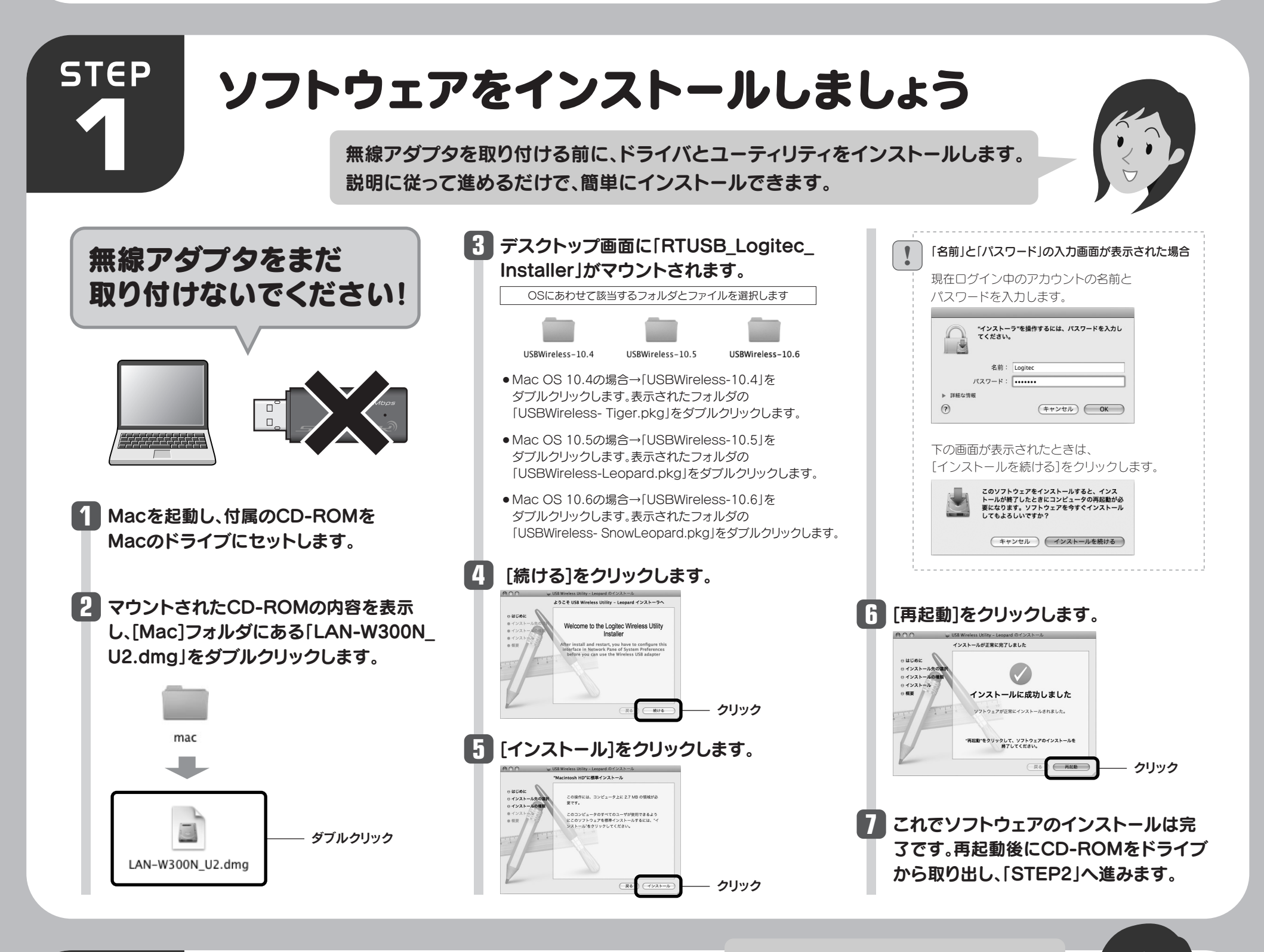

# STEP 2

# 無線アダプタをパソコン に取り付けましょう

トに取り付けると、自動的に無線アダプタのユーティリティが起動します。

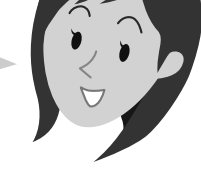

### 2 自動的に「USB無線LANユーティリティ」が起動します。

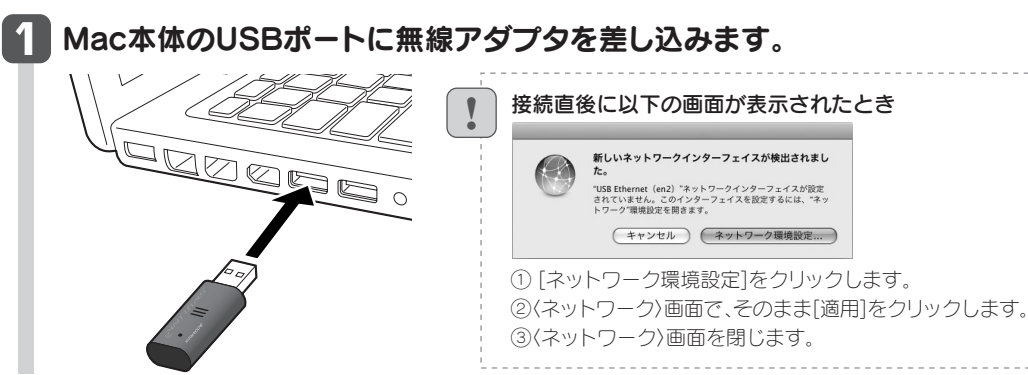

|      |       | AP     | ξ    |    |     |           |
|------|-------|--------|------|----|-----|-----------|
| SSID | BSSID | Signal | チャンネ | 歸証 | 暗号化 | ネットーワークタイ |
|      |       |        |      |    |     |           |
|      |       |        |      |    |     |           |
|      |       |        |      |    |     |           |
|      |       |        |      |    |     |           |
|      |       |        |      |    |     |           |
|      |       |        |      |    |     |           |

 USB無線LANユーティリティ が起動しない場合は、アプリ ケーションフォルダ内にある 「USBWirelessUtility」をダ ブルクリックします。

LAN-W300N/RU2 かんたんセットアップガイド [Mac用アダプタ設定編] 2010年7月29日 第2版 ロジテック株式会社 ©2010 Logitec Corporation. All rights reserved.

K [STEP3]へ進みます。

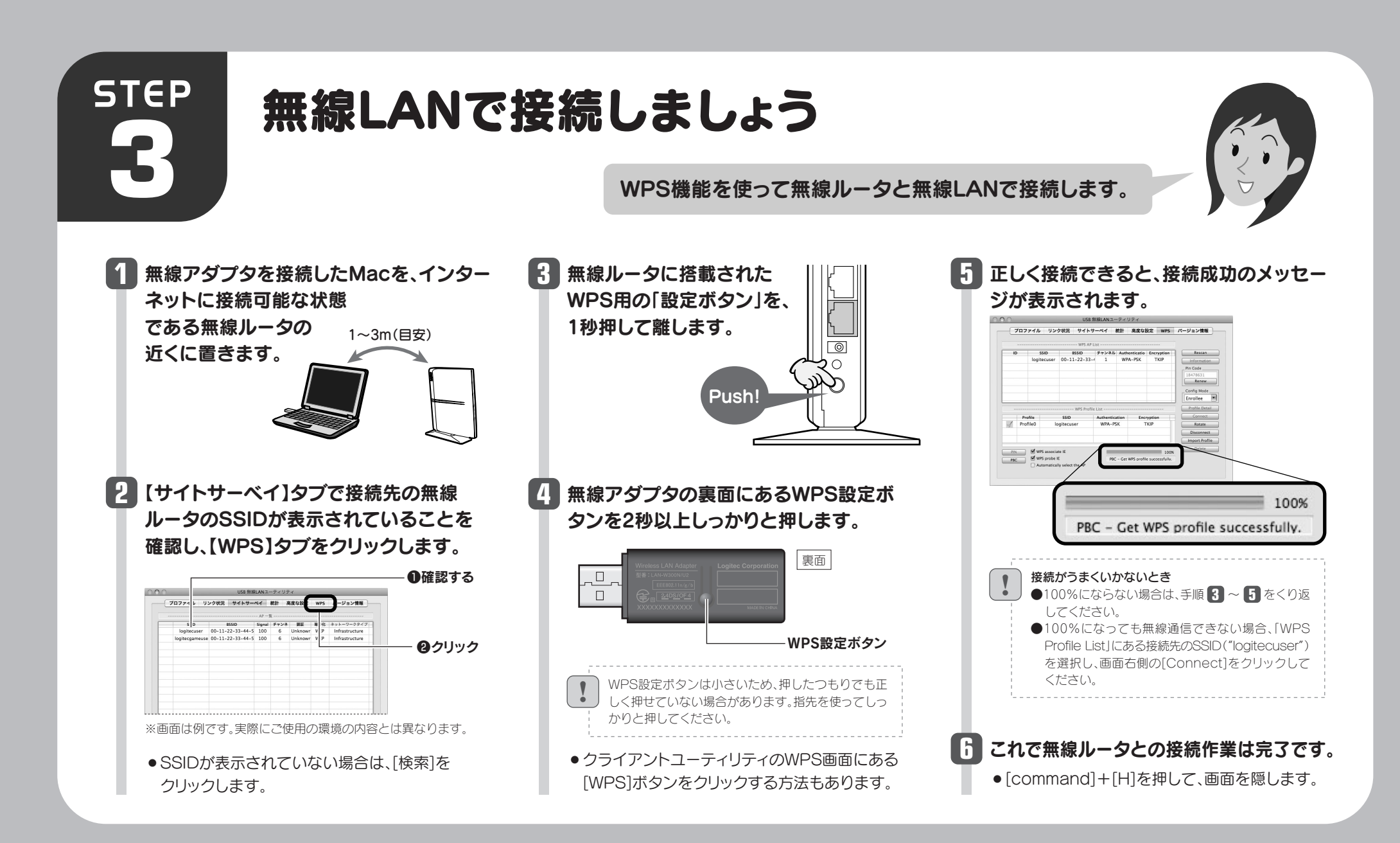

STEP

# インターネットに接続しましょう

インターネットへ接続する手順については、「かんたんセットアップガイド 福定編 FAQ」の P2「Macから接続する手順」にある「②インターネットへの接続」をお読みください。 インターネットに接続できれば、すべての作業は完了です。 無線ルータとの接続 作業が完了したら、 インターネットに 接続します。

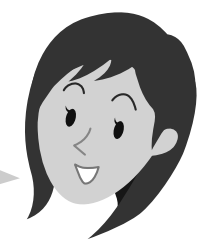

### "LAN-W300N/RU2"付属無線アダプタ基本仕様

### 各部の名称とはたらき

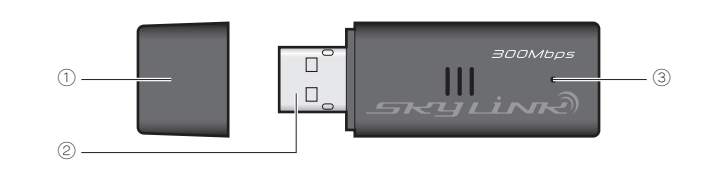

### おもな仕様とセキュリティ設定

#### ■おもな仕様

| インターフェイス     | USB2.0/1.1                                             |  |  |
|--------------|--------------------------------------------------------|--|--|
| 規格           | IEEE802.11n / IEEE802.11g / IEEE802.11b / ARIB STD-T66 |  |  |
| 周波数帯域        | 2.412~2.472GHz(中心周波数)                                  |  |  |
| チャンネル        | 1~13ch                                                 |  |  |
| 伝送方式         | 11n:MIMO-OFDM方式、11g:OFDM方式、11b:DS-SS方式                 |  |  |
| データ転送速度(理論値) | 11n:最大300Mbps (受信)、最大150Mbps (送信)                      |  |  |
|              | 11g:54/48/36/24/18/12/9/6Mbps、11b:11/5.5/2/1Mbps       |  |  |
| アクセス方式       | インフラストラクチャ / アドホック                                     |  |  |
| アンテナ方式       | 送信1本、受信2本                                              |  |  |
| 送信出力         | 10mW/MHz以下                                             |  |  |
| セキュリティ       | WEP(64/128ビット)、WPA-PSK(TKIP)、WPA2-PSK(AES)             |  |  |
| 環境条件         | 温度: 0~40℃、湿度: 20~80%(結露なきこと)                           |  |  |
| 設定方式         | WPS (ボタン搭載)※ソフトウェアでも設定可能                               |  |  |
| 消費電力(定格)     | 160mA                                                  |  |  |
| 外形寸法         | 幅 19.5×奥行 56.0×高さ 10.0mm(突起物含まず)                       |  |  |
| 質量           | 約 10g                                                  |  |  |

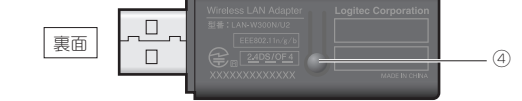

| 番号 | 名称                       | はたらき                                                                                            |
|----|--------------------------|-------------------------------------------------------------------------------------------------|
| 1  | 保護キャップ                   | 未使用時にUSB コネクタを保護する<br>キャップです。                                                                   |
| 2  | USB コネクタ                 | パソコンの USB ポートに接続します。                                                                            |
| 3  | Link/Activity<br>ランプ(緑色) | 点灯: 本製品の電波出力がオフの状態です。<br>点滅: 無線 AP または無線ルータとリンク<br>しています。<br>消灯: 無線 AP または無線ルータとリンク<br>できていません。 |
| 4  | WPS 設定ボタン                | WPS 機能を実行するときに押します。                                                                             |

●対応機種:以下の OS に対応した Windows マシンまたは Intel CPU を搭載する Mac

Windows 7(64/32bit)、Windows Vista(SP2 以降: 32bit)、Windows XP(SP3 以降)、 Mac OS 10.6/10.5/10.4 ※

※ Mac は、Intel 製 CPU 搭載機に限ります。

ソフトウェア AP モードへの対応に関する最新情報は、ロジテックホームページをご覧ください。